## 西安交通大学继续教育学院

成人高等教育毕业论文管理系统学生操作指南

### 第一步 登录

在籍学生请登录成教学生服务平台,点击毕业论文按钮, 进行毕业论文选题和提交(终稿)工作。

|          | 0        | 论文选题         | 0                 | 论文     | 终稿    |           |
|----------|----------|--------------|-------------------|--------|-------|-----------|
| KSEB     | 选题名称: 词输 | 透翅名称         | 筛选                |        |       |           |
| 收件箱      |          | _            |                   | _      |       |           |
| > 缴纳学费   | 指导教师·    | 题目排          | <b>夏</b> 交时间段:202 |        |       |           |
| ◎ 电子发票查看 | 席号       | 论文额目         |                   | 分许洗照人数 | P洗師人数 | 揚作        |
| 入学资格申请   | 1        | 自拟题目         |                   | 不限     | 11    | 法择        |
| ☞ 学生服务   | 2        | 开酒证券员工考证中存在  | 的问题与对策            | 不用     | 0     | The state |
| ◎ 教学计划   | -        |              |                   | 2780   |       | 144.49    |
| ◎ 课程学习   | 3        | 化中圳走过及共为正式空产 | 10.680年6日3954月    | 个限     | U     | 2221年     |
| 9 毕业论文   | 4        | 永辉超市后勤保障工作存在 | E的问题与对策           | 不限     | 0     | 选择        |
| 学期考试成绩   | 5        | 浅析小规模团体的人性化  | 与制度化管理            | 不限     | 0     | 选择        |
| 学位考试报名   | 6        | 企业人才培训与使     | 用研究               | 不限     | 0     | 选择        |
|          | 7        | 工商管理         |                   | 不限     | 14    | 选择        |
| ✿ 通识课资源  |          |              |                   |        |       |           |

学生学籍状态必须为**在籍**,方可进行毕业论文线上操作。 若在操作过程中,弹出"未设置指导教师"对话框,请联系 班主任,在为您设置指导教师后便可进行正常操作。

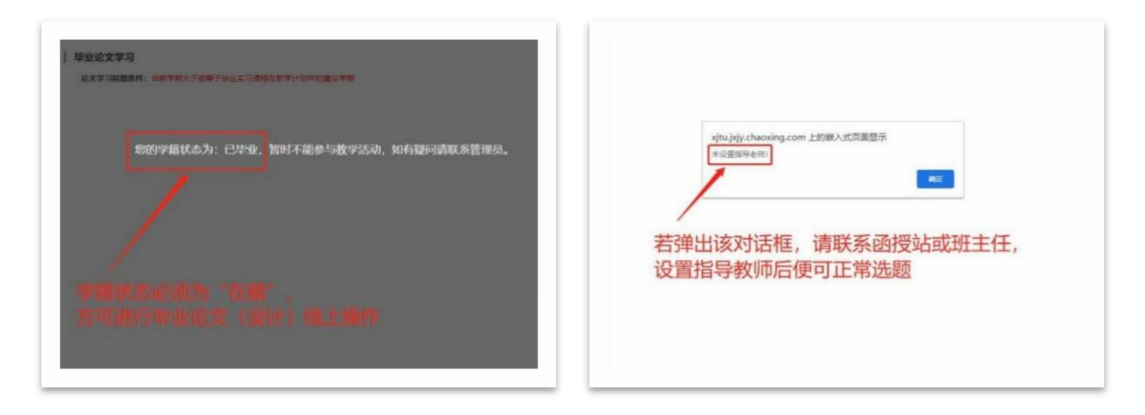

# 第二步 论文选题

毕业论文管理系统操作第一环节为论文选题,请在系统要求的时间段内完成该环节。

论文选题包括**使用系统题目库和自拟题目**2种形式,请 与指导教师充分讨论决定后,在系统内提交论文题目并等待 导师审核。

#### 2.1 使用系统题目库

确定论文题目后,使用筛选功能找到自己的论文题目, 点击该题目的选择按钮,再次检查论文题目正确后点击确认 按钮提交即可,相应系统界面参见下图。

| 0     | icxiae 0                    | 论文     | 终梢    |        | 毕业论文选题 |                                 |       |
|-------|-----------------------------|--------|-------|--------|--------|---------------------------------|-------|
| 遗题名称: | 全业文化 筛选                     |        |       |        | 0      | 论文选题                            | 0     |
| 闷教师:  | 题目提交时间段:                    |        |       |        |        | 题目提交时间段:                        |       |
| 序号    | 论文题目                        | 允许选题人数 | 已逃赶人数 | 报作     | 序号     | 论文题目                            | 允许选题人 |
| 1     | 论企业文化建设中存在的问题及对策            | 不限     | 1     | 选择     | 1      | 论企业文化建设中存在的问题及对策                | 不周    |
| 2     | 国有成长型企业的企业文化建设改进方案          | 不限     | 0     | 选择     |        | TOTT A STORE OF THE DESIGNATION | 1.00  |
|       | 西宁苏宁云南销售有限公司人力资源管理与企业文化建设研究 | 不限     | 0     | 选择     |        |                                 |       |
| 3     |                             |        | 0     | 10.28  |        |                                 | 确认    |
| 4     | 浅谈陕西鸿屋尔克企业文化对其企业发展的积极作用     | 不限     | 0     | ALC: Y |        |                                 |       |

## 2.2 自拟题目

若您的论文题目不在系统所列范围内,可以选择自拟题目,其操作方法见下图。

|                | 82.68                       | 论文     | 時間    |    | 提交论文题目           |              |   |
|----------------|-----------------------------|--------|-------|----|------------------|--------------|---|
| 通期名称:<br>目导数师: | 前級入為総約(4)<br>第週<br>题目提交时间段: |        |       |    | 0                | 论文选题         | 0 |
| 序号             | 论文题目                        | 允许选题人数 | 已选题人数 | 银作 |                  | 题目提交时间段:     |   |
| 1              | 自视题目                        | 不服     | 12    | 选择 | • <b>法</b> 顾夕敬,白 | 北原日          |   |
| 2              | 开源证券员工考评中存在的问题与对策           | 不限     | 0     | 选择 | 1.1018台标: 日      | ITALE H      |   |
| 3              | 论市场定位及其对企业经营战略略的影响          | 不限     | 0     | 选择 | *题目说明: 自         | 拟题目          |   |
| 4              | 永辉超市后最保障工作存在的问题与对策          | 不限     | 0     | 选择 | *所属教师:           |              |   |
| 5              | 法析小规模团体的人性化与制度化管理           | 不限     | 0     | 选择 | *论文题目:           | 工商管理专业自拟题目测试 |   |
| 6              | 企业人才培训与使用研究                 | 不服     | 0     | 选择 |                  |              |   |
| 7              | 工商管理                        | 不服     | 22    | 选择 |                  |              |   |
| 8              | 义雕公司招聘图临问题与对策               | 不服     | 0     | 选择 |                  |              |   |
| 9              | 浅谈国有保险人力资源管理                | 不限     | 0     | 选择 | 提                | 交取消          |   |

## 2.3 选题的导师审核

论文选题提交后,选题状态为"待审核",系统界面如 左下图。原则上如果您的论文题目是与导师共同商讨决定的, 导师审核结果将为"通过";若因某些原因选题审核未通过, 可以通过审核记录了解审核意见,或直接与导师沟通,达成 一致后点击修改选题按钮再次提交论文题目。

| 论文详情 |                           |      |      | 留吉板 | 论文详情             |               | REFELCER. IN |
|------|---------------------------|------|------|-----|------------------|---------------|--------------|
| 0    | 论文题目                      | 0    | 19.6 |     | 3 82MA           | 1 0           |              |
|      | 版目提交时间段:                  |      |      |     |                  | 题目提交时间段:      |              |
|      | 指导老师:                     |      |      |     | 指导者师: 圖 圖        |               |              |
|      | 透照名称:论企业文化建设中存在的问         | 潮及对策 |      |     | 遗题名称: 浅析小规模      | 費团体的人性化与制度化管理 |              |
|      | 提交时间: 2022-01-20 17:38:16 |      |      |     | 据交时间: 2022-01-23 | 2 12:37:20    |              |
|      | 逃题状态:待审核                  |      |      |     | 逸顕状态:未通过         | 1             |              |
|      |                           |      |      |     |                  | /             |              |
|      |                           |      |      |     |                  |               |              |
|      |                           |      |      |     | 修改进起             |               |              |
|      |                           |      |      |     |                  |               |              |
|      |                           |      |      |     |                  |               |              |

重要提示:必须保证您的论文题目经导师审核通过后, 方可进入下一环节。